## Star Office 5.2

### PREPARATIFS

### 1. Particularités préalables :

Logiciel livré sur cd-rom de certaines revues de presse, apparemment en version illimitée. Sinon URL : http://www.stardivision.com

# **INSTALLATION SUR LE SERVEUR**

1. A partir de la station :

1. Se connecter au réseau en qualité d'administrateur avec lien J: à \\<SERVEUR>\WINAPPLI.

2. Si le CD démarre en « autorun » ne pas accepter l'installation depuis le menu mais passer par :

Démarrer, Exécuter, Parcourir ....so-5\_2-ga-bin-windows-fr.exe

<u>Attention</u> :

avant de valider ajouter -n à la fin de la ligne.

On a donc <unité cdrom>:\Windows\Office52\so-5\_2-ga-bin-windows-fr.exe –n (un espace avant le –n) Si le chemin apparaît entre guillemets écrire –n après les guillemets

On a donc "<unité cdrom>:\Windows\Office52\so-5\_2-ga-bin-windows-fr.exe –n" (un espace avant le –n) (sans cette précaution l'installation irait bien à son terme, mais vous ne pourriez utiliser star office que sur 1 poste à la fois. C'est bien -n et non pas /A ou /N comme on aurait pu croire...)

3. Choisir l'installation standard

4. Modifier le chemin d'installation : J:\OFFICE52

5. Accepter la création du répertoire

5. Cliquer sur Terminer

2. Paramétrage interne du logiciel sur la station d'installation:

1. Exécuter J:\OFFICE52\PROGRAM\SOFFICE.EXE

2. Le programme d'installation apparaît : choisir ?Installation de poste de travail (6,8 Mo) pour lancer l'application directement depuis le réseau.

(Note : L'installation locale standard nécessite 240 Mo)

3. Accepter C:\office52 comme chemin d'installation

4. Accepter la création du répertoire

5. Une fois l'installation terminée, éditer le fichier SOFFICE.INI placé dans C:\OFFICE52\user\

Dans la section [Directories], rechercher Work-Path

Remplacer Work-Path=file///C:\mes documents par Work-Path=P:\

6. Relancer SOFFICE.EXE depuis J:\star52\program\ et paramétrer de manière à ce que les différentes questions ne soient plus posées au démarrage ...

- Valider les premières fenêtres en cliquant sur Suivant ou sur Accepter

- Dans la fenêtre Programme d'installation de Java, cliquer sur Installer si aucun environnement Java n'est détecté et valider les options par défaut dans les boîtes de dialogue proposées

- Au retour de la fenêtre Programme d'installation de Java, cliquer sur OK puis cliquer sur Terminer

- Redémarrer la station

- Dans la fenêtre AutoPilote de paramétrage pour l'Internet, décocher Utiliser StarOffice comme station Internet par défaut et Valider

- Dans la fenêtre suivante, cliquer sur Annuler

- Sur le bureau StarOffice, cocher la case Ne plus afficher les astuces.

- Fermer StarOffice et le relancer

- Définir le Browser par défaut en cochant la case Aucune modification et en décochant la case Vérifier systématiquement lors du démarrage

- Dans la fenêtre Enregistrement de StarOffice, cocher sur Jamais.

7. Réserver le fichier SOFFICE.INI (sur disquette ou dans le répertoire J:\OFFICE52)

# INSTALLATION SUR CHAQUE STATION

1. Se connecter au réseau et établir un lien J: à \\<SERVEUR>\WINAPPLI

2. Exécuter J:\OFFICE52\PROGRAM\SOFFICE.EXE

3. Le programme d'installation apparaît : choisir ?Installation de poste de travail (6,8 Mo) pour lancer

l'application directement depuis le réseau.

4. Accepter C:\office52 comme chemin d'installation

5. Accepter la création du répertoire

6. Dans la fenêtre Programme d'installation de Java, cliquer sur Installer si aucun environnement Java n'est détecté et valider les options par défaut dans les boîtes de dialogue proposées.

7. Une fois l'installation terminée, remplacer le fichier C:\OFFICE52\user\Soffice.ini par le fichier Soffice.ini réservé précédemment.

8. Redémarrer la station

9. Dans la fenêtre Enregistrement de StarOffice, cocher sur Jamais.

10. Sur le bureau StarOffice, cocher la case Ne plus afficher les astuces.

### ALTGEST Fiche complète.

Nom du logiciel : Description : Nom du partage : Répertoire Racine : Batch : Type : Resp. Log. : STAR52 Intégré Star Office 5.2 \\<SERVEUR>\WINAPPLI J:\OFFICE52 J:\OFFICE52\Program\SOFFICE.EXE Windows 16 ou 32 bits xxx

Déclaration des logiciels courants sans passer par le bureau.

| Nom du logiciel :   | STAR TAB                                                            |
|---------------------|---------------------------------------------------------------------|
| Description :       | Tableur Star Office 5.2                                             |
| Nom du partage :    | \\ <serveur>\WINAPPLI</serveur>                                     |
| Répertoire Racine : | J:\OFFICE52\Program                                                 |
| Batch :             | J:\OFFICE52\Program\SOFFICE.EXE J:\OFFICE52\USER\DESKTOP\CALC.URL   |
| Type :              | Windows 32 bits                                                     |
| Resp. Log. :        | xxx                                                                 |
| Nom du logiciel :   | STAR_WRI                                                            |
| Description :       | Traitement de textes Star Office 5.2                                |
| Nom du partage :    | \\ <serveur>\WINAPPLI</serveur>                                     |
| Répertoire Racine : | J:\OFFICE52\Program                                                 |
| Batch :             | J:\OFFICE52\Program\SOFFICE.EXE J:\OFFICE52\USER\DESKTOP\WRITER.URL |
| Туре :              | Windows 32 bits                                                     |
| Resp. Log. :        | xxx                                                                 |
| Nom du logiciel :   | STAR_DRW                                                            |
| Description :       | Module de dessin Star Office 5.2                                    |
| Nom du partage :    | \\ <serveur>\WINAPPLI</serveur>                                     |
| Répertoire Racine : | J:\OFFICE52\Program                                                 |
| Batch :             | J:\OFFICE52\Program\SOFFICE.EXE J:\OFFICE52\USER\DESKTOP\DRAW.URL   |
| Type :              | Windows 32 bits                                                     |
| Resp. Log. :        | XXX                                                                 |
|                     |                                                                     |